109年度小尖兵租稅教育宣導活動線上報名操作說明

## 1:至彰化縣地方稅務局兒童網站

## https://www.changtax.gov.tw/Children/

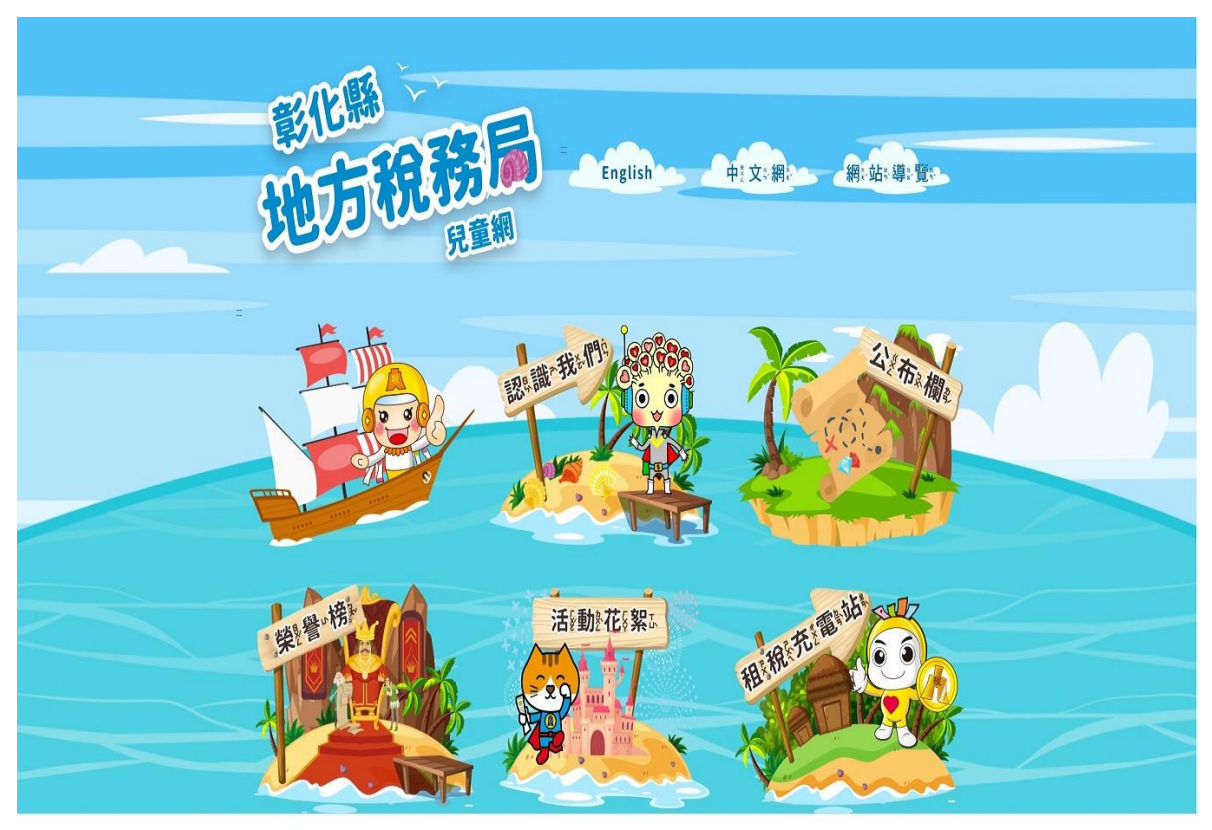

## 2:點選公布欄選項

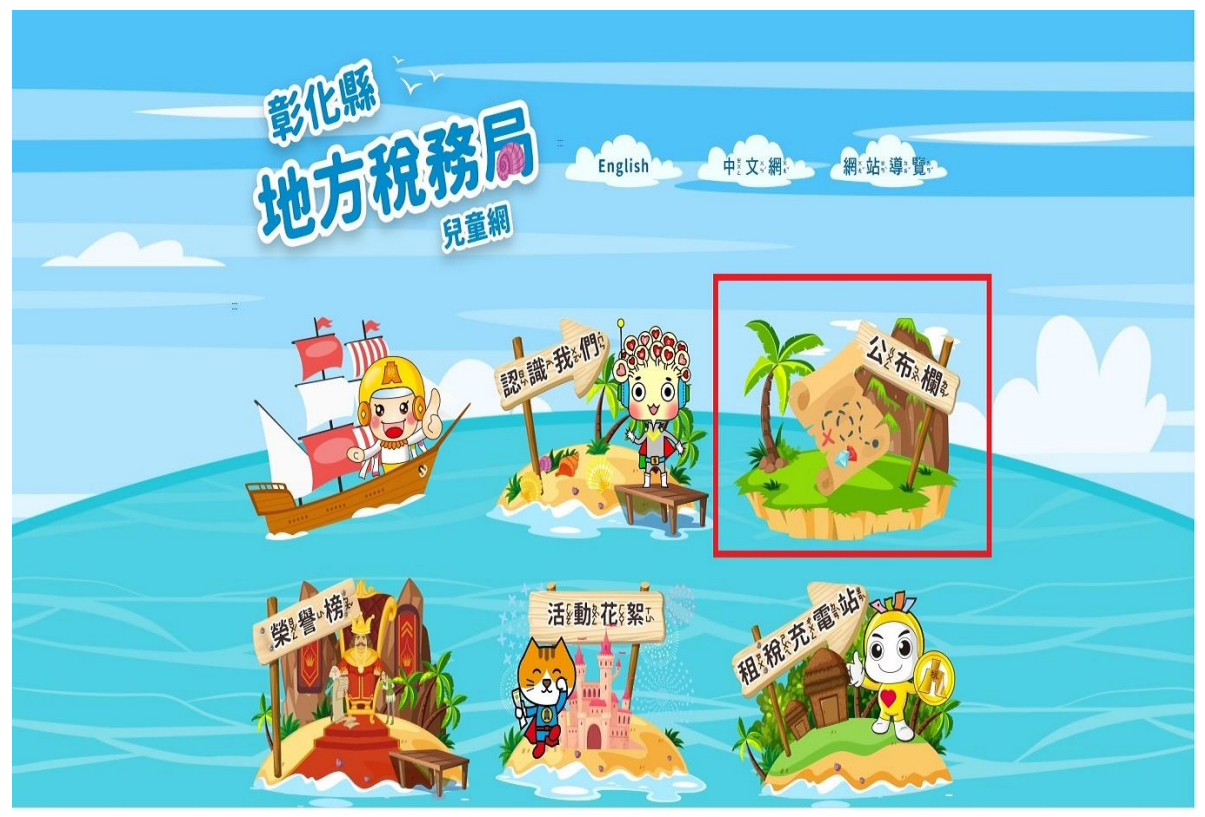

## 3:點選線上報名選項

|                                                             |                                            | 士 回首頁 / English / 中交網 / 網站導覽 — Q |      |                  |     |             |             |  |
|-------------------------------------------------------------|--------------------------------------------|----------------------------------|------|------------------|-----|-------------|-------------|--|
|                                                             | <sup>彩化縣</sup><br>地方稅務局<br><sup>1280</sup> | 公布欄                              | 認識我們 | 活動花絮             | 榮譽榜 | 租稅充電站       | 租稅聚寶盆       |  |
|                                                             |                                            |                                  |      |                  |     |             |             |  |
|                                                             | ▶ 公布欄                                      | ≥公布欄                             |      |                  |     |             |             |  |
|                                                             | ▶ 活動訊息                                     | 二<br><sup>▶</sup> ₩ 首頁 >公        | 布欄   |                  |     |             |             |  |
|                                                             | ▶ 税務新聞                                     |                                  |      |                  |     | <u>ф</u>    | * 🖶 «       |  |
|                                                             | ▶ 線上報名                                     |                                  |      |                  |     |             |             |  |
|                                                             |                                            | 1                                | 動訊息  | 2 <sup>(2)</sup> | 新聞  | 3 線上報<br>国王 | ₹           |  |
|                                                             |                                            | -                                |      |                  |     | 更新日期        | : 108-10-23 |  |
| https://www.chanotax.gov.tw/children/OnlineApplyListC011300 | asmr/Jappname=OnlineApply/istC011300       |                                  |      |                  |     |             |             |  |

4: 點選〈109 年度國民中、小學租稅小尖兵租稅教育宣導活動申請表〉

|                         |                 |                        |               | =           | : 回首頁 / English / 中 | 文編 / 網站購買 🔍   |
|-------------------------|-----------------|------------------------|---------------|-------------|---------------------|---------------|
| <sup>彩化縣</sup><br>地方稅務局 | 公布欄             | 認識我們                   | 活動花絮          | 榮譽榜         | 租稅充電站               | 租稅聚寶盆         |
|                         |                 |                        |               |             |                     |               |
| ▶ 公布欄                   | ▶線上報            | 名                      |               |             |                     |               |
| . Valida                | 1               | 0 + 8 - 1 1 <b>2</b> 0 |               |             |                     |               |
| ▶ 活動凱恩                  | ) <b>W</b> EH > | 公布備>線上報省               |               |             |                     |               |
| ▶ 税務新聞                  |                 |                        |               |             | ф <b>ф</b>          | * 🖶 📽         |
| ▶ 線上報名                  |                 |                        |               |             |                     |               |
|                         | 全部              | * 請問                   | 俞入閣鍵字         | 搜尋          |                     |               |
|                         |                 |                        | ( <b># 15</b> |             | *                   | 2夕口羽          |
|                         | 2690            |                        | 保護            |             |                     |               |
|                         | 1               | 109年度國民中、小             | 學租稅小尖兵租稅教育    | 喧導活動申請表     | 109-01-0            | 1 ~ 109-12-31 |
|                         |                 |                        |               | 1           |                     |               |
|                         |                 |                        | 資料運動(         | 1] 頁數 (1/1) |                     |               |
|                         |                 |                        |               |             |                     |               |
|                         |                 |                        |               |             |                     |               |
|                         |                 |                        |               |             |                     |               |
|                         |                 |                        |               |             |                     |               |
|                         |                 |                        |               |             |                     |               |
|                         |                 |                        |               |             |                     |               |
|                         |                 |                        |               |             |                     |               |
|                         |                 |                        |               |             |                     |               |
|                         |                 |                        |               |             |                     |               |

5:填寫後送出即完成活動申請